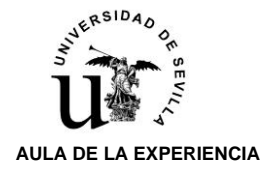

Para activar el **DOBLE FACTOR DE AUTENTICACIÓN** se necesita tener acceso simultáneamente a un PC (ordenador-Tablet) y a un dispositivo móvil (teléfono).

Los dos procesos a seguir que a continuación se describen, deben ser realizados necesariamente por el alumno/a:

- 1.- PASOS A REALIZAR EN EL PC
- 2.- PASOS A REALIZAR EN EL TELÉFONO MÓVIL

### PASOS EN EL PC

**1.-** Desde el navegador de su PC acceda a la dirección web: <u>https://2fa.us.es</u> (y aparecerá esta pantalla):

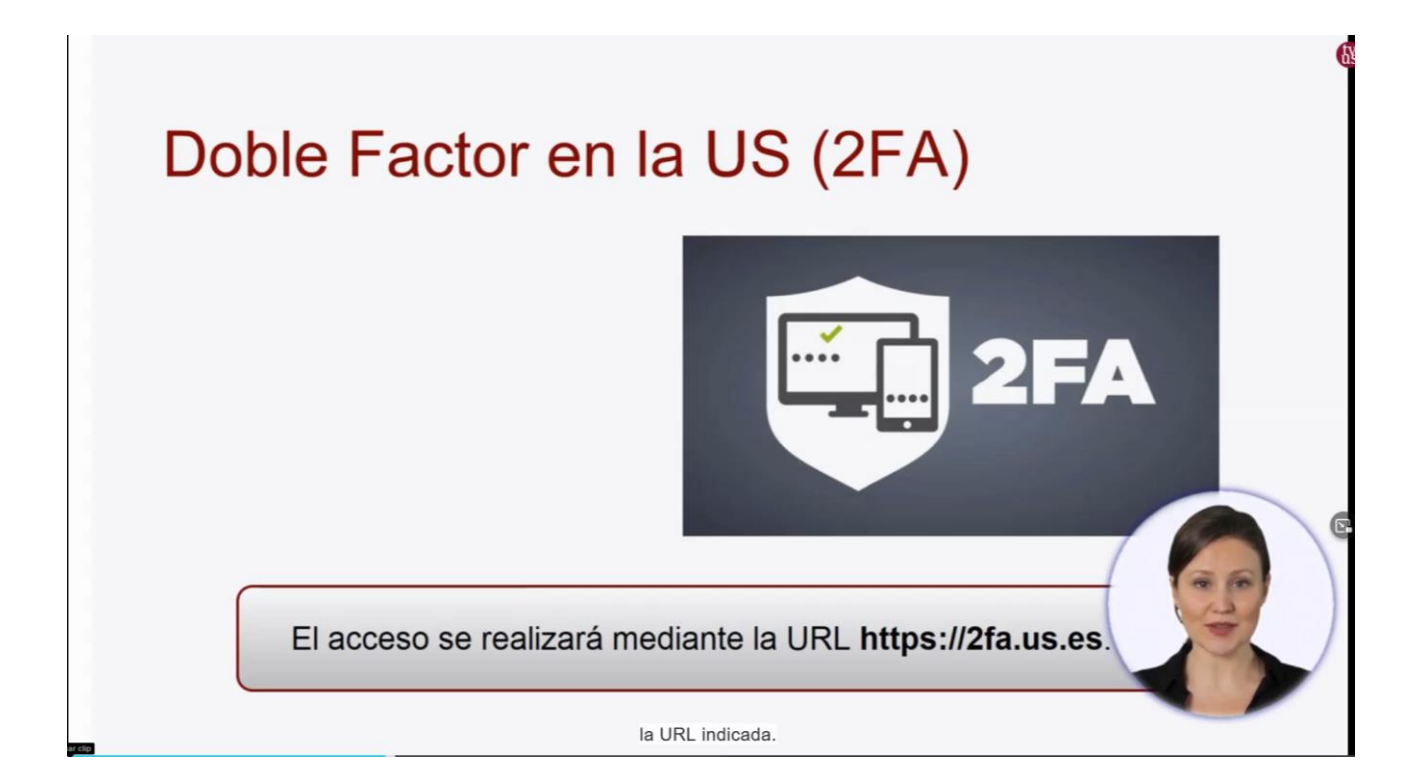

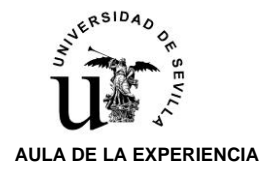

**2.-** Se le solicitará que se identifique mediante su UVUS/CONTRASEÑA. Una vez identificados, damos el permiso que nos solicita la aplicación para poder acceder a la configuración:

| 1                                                                           | UNIVERSIDAD<br>9 SAVILA                          |  |
|-----------------------------------------------------------------------------|--------------------------------------------------|--|
| Se nos solic<br>utilizar el "l<br>Usuario" y a                              | <section-header></section-header>                |  |
| 0.000-/100.00-/0000/0000_01-0000000-2405-1163-000-717765727878844100-00-700 | identificador de usuario<br>y algunos atributos. |  |

**3.-** Aparecerá una pantalla en la que al entrar por primera vez nos solicitará **ACTIVAR EL DOBLE FACTOR**:

|        |                                                                                                    | Idioma   ES 👻          |
|--------|----------------------------------------------------------------------------------------------------|------------------------|
| adAS2F | Activación                                                                                                    |                        |
|        | Autenticación de doble factor<br>La autenticación de doble factor añade una capa adicional de seguridad a la hora de verificar tu identidad cuando accedes a aplicaciones y servicios<br>Activar doble factor |                        |
|        | Al entrar por primera vez, nos<br>pide activar el doble factor.                                                                                                    |                        |
|        |                                                                                                    |                        |
|        |                                                                                                    |                        |
|        | nos pide activar<br>el doble factor.                                                                                                    | 2022 © adAS USER by [] |

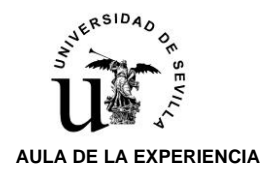

### PASOS EN EL PC Y SIMULTANEAMENTE CON EL TELÉFONO MÓVIL

**4.-** En la siguiente pantalla del ordenador, la aplicación le pedirá que **descargue en el móvil** una de las cuatro aplicaciones certificadas:

- FreeOTP,
- Google Authenticator,
- Microsoft Authenticator,
- 2FAS Authenticator.

(El Personal del Aula de la Experiencia hemos optado, por recomendación del personal técnico informático de la US, dada su simplicidad, descargarnos la opción **Google Authenticator**)

| 8                                                                                                    |                                                                                                    |                                                                                                    | Idioma   ES *         |
|----------------------------------------------------------------------------------------------------|----------------------------------------------------------------------------------------------------|----------------------------------------------------------------------------------------------------|-----------------------|
| adAS2F                                                                                                    | Activación                                                                                                    |                                                                                                    |                       |
|                                                                                                    | Paso 1 - Descargar la aplicación móvil<br>Descárgate en tu móvil una de las siguientes apps:<br>FreeOTP<br>Google Authenticator<br>Microofi Authenticator<br>2FAS Authenticator | iHecho!                                                                                                    |                       |
| ( and the second second s |                                                                                                    | El primer paso es obtener la aplicación para el móvil.<br>Existen cuatro aplicaciones certificadas para nuestro doble<br>factor, todas disponibles para dispositivos Android e IOS. | ٢                     |
| ADAS USER                                                                                                    |                                                                                                    | aplicaciones certificadas                                                                                                    | 2022 © adAS USER by 💽 |

#### En este momento el alumno/a debe acceder a su dispositivo móvil (teléfono)

**5.-** El alumno/a en su teléfono móvil deberá descargar alguna aplicación de las anteriormente señaladas, desde las plataformas de descarga: IOS (APPSTORE), ANDROID (PLAYSTORE).

**6.-** El alumno/a una vez instalado en el móvil la aplicación, debe continuar en la pantalla del ordenador y pinchar la pestaña **HECHO** 

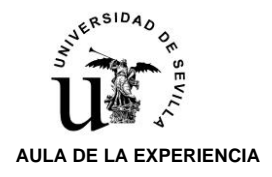

## DOBLE FACTOR DE AUTENTICACIÓN PASOS A SEGUIR Curso académico 2022/23

**7.-** Aparecerá en el PC la pantalla que más abajo se detalla, y deberá pichar la palabra **MOSTRAR**, para ver **el código QR**, que necesitamos para poder activar la aplicación en el móvil:

|           |                                                                                                    | Idioma   ES *           |
|-----------|----------------------------------------------------------------------------------------------------|-------------------------|
| adAS2F    | Activación                                                                                                    |                         |
|           | Paso 1 - Descargar la aplicación móvil<br>Descargate en tu móvil una de las siguientes app:<br>FreeOTP<br>Geogle Authenticator<br>Microsoft Authenticator<br>2FAS Authenticator                                                                                                    |                         |
|           | Paso 2 - Configuración en la aplicación<br>Pulsa el siguiente botón para ver los parámetros de configuración.<br>En el caso de que no consigas escanear el código, podrás añadir los parámetros de configuración manualmente si la app lo permite.<br>Asegúrate de que nacle más pueda ver el contenido que se mostrar a continuación. Cuando estés listo/a, pulsa el siguiente botón para ver el código QR y su configuración. |                         |
|           | Seguiremos las indicaciones de la pantalla y capturaremos el QR que se nos muestra con la app móvil.                                                                                                    | 6                       |
| ADAS USER | Seguiremos las<br>indicaciones                                                                                                    | 2022 @ adAS USER by [2] |

## 8.- Aparece el CODIGO QR. que tendrá que escanear con la aplicación del móvil (cámara de fotos) (que siguiendo el paso 4 se habrá descargado previamente).

La aplicación del móvil nos mostrará un código numérico que debemos introducir en la correspondiente casilla (el código de activación (número) se va generando cada 30 segundos, que es el tiempo que tiene para insertar ese número).

| ← → C # 2faus.es/otp/activate |                                                                                                    | 🗆 😁 instado           | 1  |
|-------------------------------|----------------------------------------------------------------------------------------------------|-----------------------|----|
|                               | Pulsa el siguiente botón para ver los parámetros de configuración.                                                                                                    |                       | *  |
|                               | En el caso de que no consigas escanear el código, podrás añadir los parámetros de configuración manualmente si la app lo permite.                                                                         |                       |    |
|                               | Asegúrate de que nadie más pueda ver el contenido que se mostrar a continuación. Cuando estés listo/a, pulsa el siguiente botón para ver el código QR y su config                                         | uración. Ocultar      |    |
|                               | Pulsa el siguiente botón para ver los parámetros de configuración. Mostrar los parámetros de configuración.                                                                                               |                       |    |
|                               | Código QR                                                                                                    |                       |    |
|                               | Tras escanear el QR que nos sale,<br>activamos el doble factor<br>introduciendo el código que nos da<br>el móvil a través de la app elegida.                                                              |                       |    |
|                               | Paso 3 - Activar el doble factor<br>Para activar el doble factor es necesario verificar que se ha configurado correctamente en la app.<br>Escribe el código que se maestra en la app:<br>Código I Activar |                       | Ø  |
| ADAS USER                     | activamos el doble<br>factor introduciendo el                                                                                                    | 2022 © adas UsER by [ |    |
| 4) 2:10 / 4.32                |                                                                                                    | © .*                  | 58 |
|                               |                                                                                                    |                       | _  |

Una vez introducido tiene que pulsar la pestaña ACTIVAR.

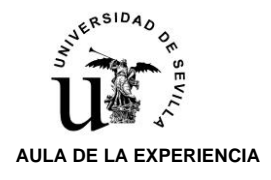

## PASOS EN EL PC

9.- A partir de este momento ya tendremos operativo EL DOBLE FACTOR DE AUTENTICACIÓN.

| IAS2F +      | Aplicaciones                             |                           |                                                               |
|--------------|------------------------------------------|---------------------------|---------------------------------------------------------------|
| Aplicaciones |                                          |                           |                                                               |
| lestionar    | Buscar                                   | Desactivar filt           | rado Filtrar uso DF obligatorio Filtrar uso DF Filtrar sin DF |
|              | Nombrea                                  |                           | Estado                                                        |
|              | AE - Portafirmas                         |                           | Inactivo                                                      |
|              | BGU - FAMA                               |                           | Inactivo                                                      |
|              | SIC - Acceso remoto al puesto de trabajo | a tenemos activo el doble | inactivo                                                      |
|              | SIC - Baremación del profesorado         | factor.                   | Inactivo                                                      |
|              | SIC - Citas previas centros              |                           | Inactivo                                                      |
|              | SIC - Consigna                           |                           | Inactivo                                                      |
|              | SIC - Descargas                          |                           | Inactivo                                                      |
|              | SIC - Disco Duro Virtual                 |                           | Inactivo                                                      |
|              | SiC - Enseñanza Virtual                  |                           | Inactivo                                                      |
|              | SIC - EscritorioPAS / Openlabs           | R                         | Inactivo                                                      |

**10.-** En esta pantalla se pueden ver todos los **SERVICIOS DISPONIBLES.** 

| Cindestand<br>Autoro                  |                                                                 | B Hela U                                                                                             |
|---------------------------------------|-----------------------------------------------------------------|----------------------------------------------------------------------------------------------------|
| adAS2F -<br>Aplicaciones<br>Gestionar | Aplicaciones                                                    | ktionna   E5 -<br>Desactivar filtrado   Filtrar uno DF obligatorio   Filtrar uno DF   Filtrar sin DF |
|                                       | Nombrea<br>AE - Portalimes<br>BOU - FAMA                        | Estado<br>Inactivo                                                                                   |
|                                       | SIC - Acceso remoto al puer<br>SIC - Baremación del profeso     | s todos los servicios<br>bles.                                                                       |
|                                       | SIC - Citas previas centros<br>SIC - Consigna<br>SIC - Descanas | r nombre, buscar y<br>iltros.                                                                        |
|                                       | SIC - Disco Duro Virtual<br>SIC - Enseñanza Virtual             | Rection Fraction                                                                                     |
|                                       | SIC - EscritorioPAS / Openlabs                                  | Inactivo                                                                                             |

ADAS USER

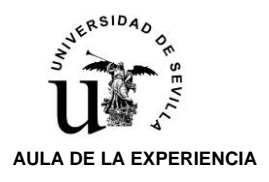

# LOS SERVICIOS CON DOBLE FACTOR **OBLIGATORIO** NO SE PUEDEN DESACTIVAR (COLOR NARANJA)

| -> C 🖷 2fauses |                                                       | ie ★ > □ (0         |
|----------------|-------------------------------------------------------|---------------------|
|                | SiC - EscritorioPAS / Openlabs                        | Inactivo            |
|                | SIC - Gestión de Identidad                            | Inactivo            |
|                | SIC - Gestión de Incidencias/petitiones               | Inactivo            |
|                | SIC - Gestion de indicadores 71                       | Inactivo            |
|                | SIC - Gestión de Proyector                            | Inactivo            |
|                | sc-offeeoses Los servicios con doble factor           | Inactivo            |
|                | sic-salas virtuales de v<br>no se pueden desactivar y | Activo              |
|                | sc-sexis) aparecen con el botón "Activo" en           | Inactivo            |
|                | SIC-Sedur 4                                           | Inactivo            |
|                | SIC - fablón Virtual                                  | Inactivo            |
|                | SiC - Universitas X00                                 | Inactivo            |
| an             | C - Videos Evitual                                    | Inche               |
| 1-2-1          | - VPN                                                 | Active              |
|                | brando 1-22 de 22 elementos.                          | Ver 25 × entradas   |
|                |                                                       |                     |
| SUGED          |                                                       | 2023 @ adAS USER by |

#### LOS SERVICIOS CON DOBLE FACTOR **VOLUNTARIO** (COLOR VERDE) PUEDEN ACTIVARSE/DESACTIVARSE

| Gestionar | Buscar                                                     | Desactivar filtrado Filtrar uso DF obligatorio Filtrar uso DF Filtrar sin DF |
|-----------|------------------------------------------------------------|------------------------------------------------------------------------------|
|           | Nombrea                                                    | Estado                                                                       |
|           | AE - Portalirmas                                           | Inactivo                                                                     |
|           | BGU - FAMA                                                 | Inactivo                                                                     |
|           | SIC - Acceso remoto al puesto de trabajo                   | Inactino                                                                     |
|           | SIC - Baremación del profesorado                           | Inactivo                                                                     |
|           | SIC - Citas previas centros Los servicios con doble factor | Inactivo                                                                     |
|           | SIC - Consigna aparecen con el estado                      | Addition                                                                     |
|           | Sic-Descargas verde y podemos desactivarlos                | Inactivo                                                                     |
|           | SIC - Disco Duro Virtual pulsando en el botón de           | Inactivo                                                                     |
|           | SIC - Ensekanza Virtual                                    | Inactivo                                                                     |
|           | SiC - EscritorioPAS / Openialos                            | Inaction                                                                     |
|           | SIC - Gestión de Identidad                                 | Inaction                                                                     |
|           | SIC - Gestión de Incidencias/peticiones                    | Inactive                                                                     |
|           | SIC - Gestión de indicadores 11                            | Instituo                                                                     |

<u>A partir de este momento, cada vez que intente acceder a una aplicación de la Universidad de Sevilla (sevius/consigna/...), que le requiera identificación mediante UVUS/CONTRASEÑA, le solicitará que acceda a la aplicación AUTENTICADOR instalada en su móvil, e introduzca el código que está le facilita para completar el acceso.</u>